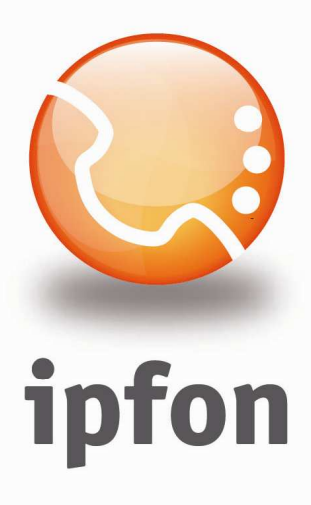

# Soft-phone Xlite v. 3.0

nstrukcja Konfiguracj

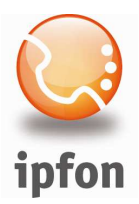

## 1. Logowanie się do systemu ipfon24

Aby zalogować się do systemu należy wejść na <u>https://ipfon24.ipfon.pl</u> i zalogować się podające login wybrany podczas rejestracji oraz hasło otrzymane w emailu od ipfon z potwierdzeniem aktywacji usług

## 2. Parametry usługi niezbędne do konfiguracji

Po zalogowaniu się do ipfon24, należy z lewego menu wybrać **<Użytkownicy**>, a następnie kliknąć na ikonkę **<Instrukcja konfiguracji**>

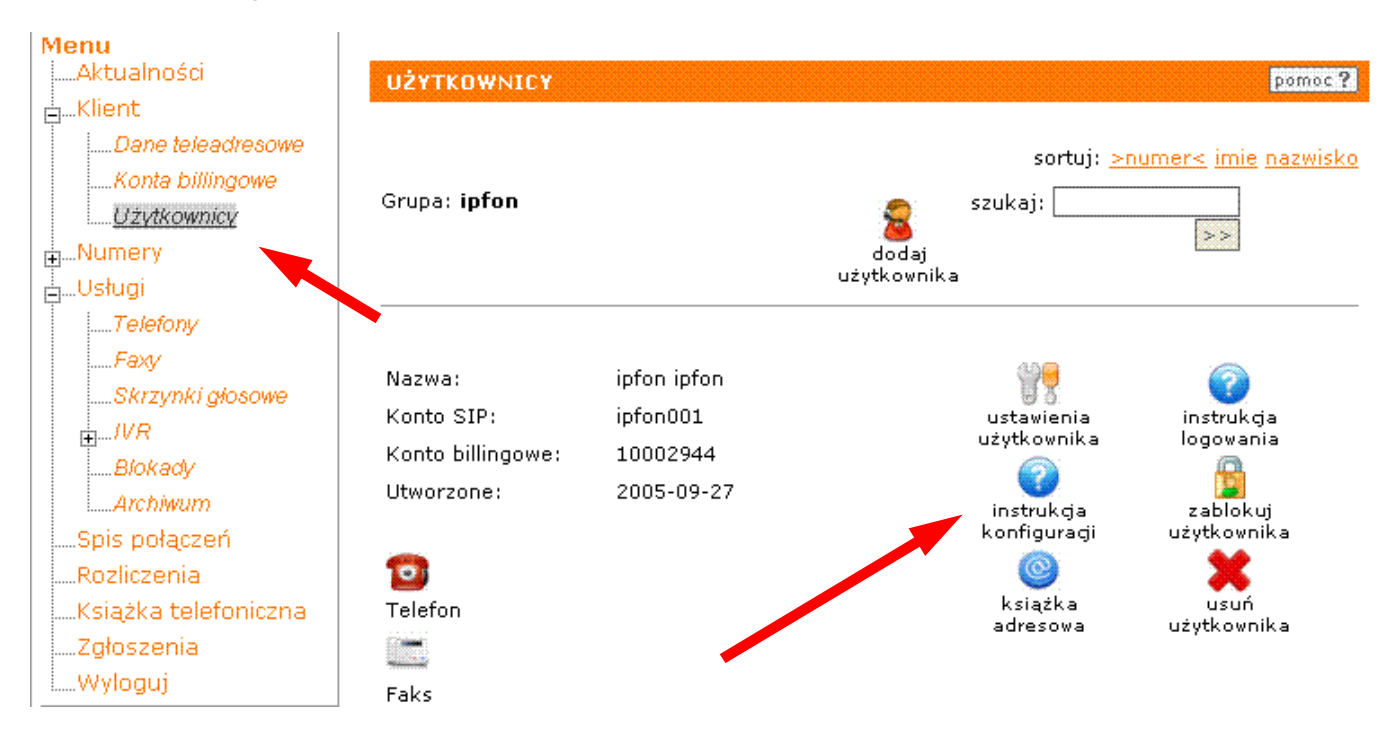

## 3. Instrukcji Konfiguracji

Po kliknięciu na <**Instrukcja** Konfiguracji>, wyświetlą się dane o Twoim koncie SIP.. Najważniejsze parametry do ustawienia znajdziesz w tej części:

| Konfigurację urządzeń należy przeprowadzić wył | corzystując następujące parametry: |
|------------------------------------------------|------------------------------------|
| Proxy/ SIP server/ Outbound Proxy:             | sip.ipfon.pl                       |
| Register Expires:                              | 3600 sekund                        |
| NAT Keep Alive*:                               | YES                                |
| User ID / konto SIP:                           | ipfon001                           |
| Password / hasło konta SIP **:                 | ZAKODOWANE                         |
| Preferred Codec / Preferred Vocoder:           | G726-32                            |

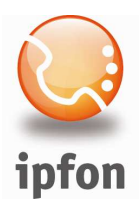

## 4. Instalacja X-Lite'a

Zainstaluj X-Lite'a. Jeśli jeszcze go nie pobrałeś, to możesz go pobrać stąd: <u>http://www.xten.net/index.php?menu=download</u>

Po zainstalowaniu uruchom go i kliknij na ikonkę <**menu**> na telefonie.

Wybierz opcję <**SIP Account Settings...**>, a następnie kliknij na przycisk <**Add**>

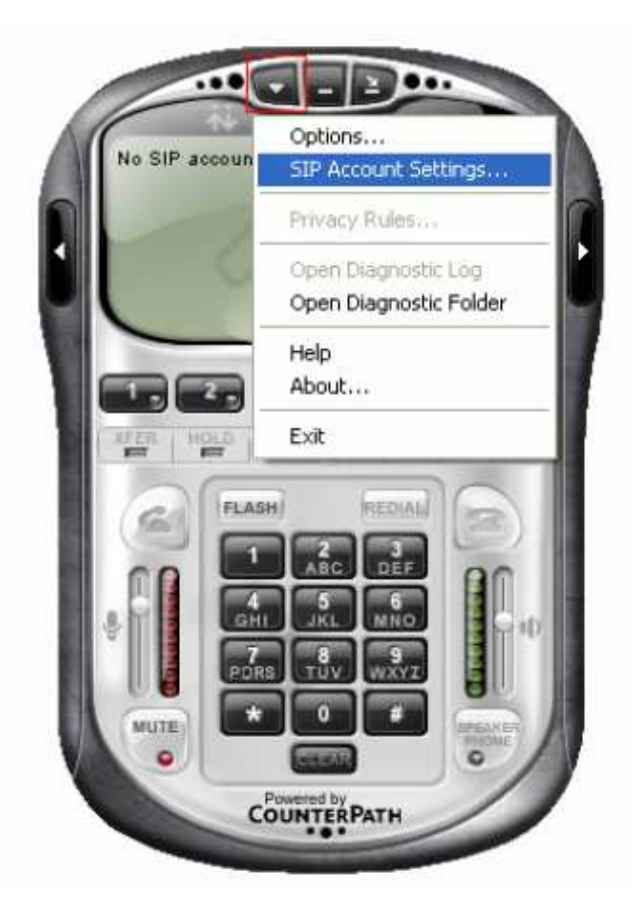

Uzupełnij następujące pola danymi swojego konta SIP, które znajdują się w < Instrukcji Konfiguracji>

Display Name: nazwa konta SIP (np. ipfon001) Username: nazwa konta SIP (np. ipfon001) Password: hasło konta SIP Authorization User: nazwa konta SIP (np. ipfon001) Domain: sip.ipfon.pl

Uwaga! Dane konta SIP <u>różnią się</u> od danych niezbędnych do logowania się do ipfon24 i znajdują się <u>tylko</u> w Instrukcji Konfiguracji.

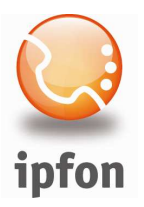

|                                                                                                    | gy Presence Advanced     |
|----------------------------------------------------------------------------------------------------|--------------------------|
| User Details                                                                                                    |                          |
| Display Name                                                                                                    | ipfon001                 |
| Jser name                                                                                                    | ipfon001                 |
| Password                                                                                                    | •••••                    |
| Authorization user name                                                                                         | ipfon001                 |
| Jomain                                                                                                    | sip.ipfon.pl             |
| Domain Proxy                                                                                                    |                          |
| Domain Proxy<br>Register with domain an<br>Send outbound via:<br>O domain<br>O proxy Address<br>O target domain | d receive incoming calls |
| Domain Proxy<br>Register with domain an<br>Send outbound via:<br>O domain<br>O proxy Address<br>O target domain | d receive incoming calls |

| ccount Voicemail                      | Topology Presence A  | dvanced       |
|---------------------------------------|----------------------|---------------|
| Register Settings<br>Reregister every | 60                   | secon         |
| Min. time                             | 20                   | secon         |
| Max, time                             | 1800                 | secon         |
| Advanced Options                      |                      |               |
| Send SIP keep-a                       | alives 🔽             | ]Use rport    |
| Enable session tin                    | ners Default session | time 60 secon |
| Session Timer Prefere                 | ence None            | *             |

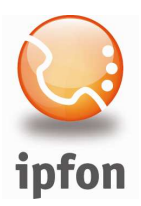

Jeśli chcesz zaoszczędzi pasmo internetowe albo dysponujesz pasmem mniejszym niż 100Kbps, to powinieneś dodatkowo ustawić poniższe opcje.

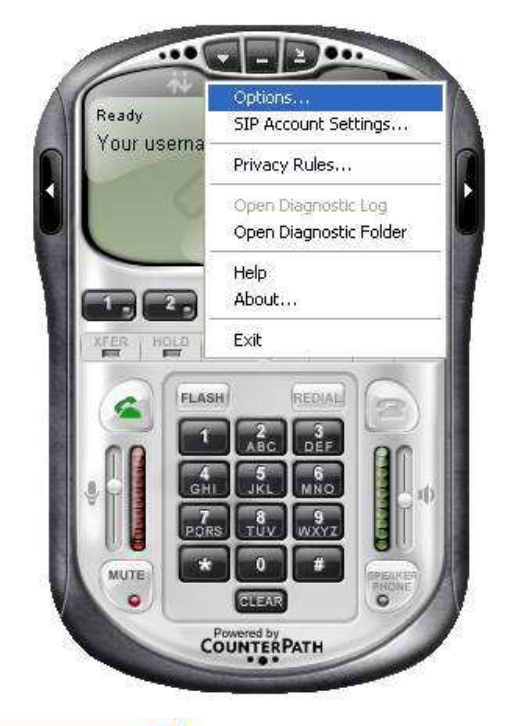

|                   | Disabled codecs:                                                                                                  |                           |                       | Enabled codecs: |
|-------------------|----------------------------------------------------------------------------------------------------|---------------------------|-----------------------|-----------------|
| Advanced          | BroadVoice-32<br>BroadVoice-32 FEC<br>DVI4<br>DVI4 Wideband<br>G711 aLaw<br>G711 uLaw<br>iLBC<br>L16 PCM Wideband |                           | ><br>\$               | GSM             |
| Video Codecs      |                                                                                                    |                           |                       |                 |
| 0.0.7353575335    | -                                                                                                    |                           |                       | <u>1</u>        |
| 8                 | Codec Properties                                                                                                  |                           |                       |                 |
| ality of Service  | Codec Properties<br>Description:                                                                                  | ilbc                      |                       |                 |
| uality of Service | Codec Properties<br>Description:<br>Bitrate range (bps):                                                          | ilbC<br>29500             | 29                    | 500             |
| wality of Service | Codec Properties<br>Description:<br>Bitrate range (bps):<br>Fidelity:                                             | ILBC<br>29500<br>Narrowba | ] - [29<br>and (8000) | 500             |
| wality of Service | Codec Properties<br>Description:<br>Bitrate range (bps):<br>Fidelity:<br>Best Quality (PESQ):                     | ILBC<br>29500<br>Narrowba | ] - [29<br>and (8000) | 500             |

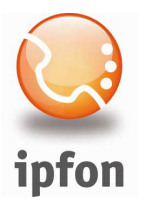

Poczekaj kilka sekund, aż program zaloguje się do IPFON. Na wyświetlaczu pojawi się komunikat o gotowości do użycia

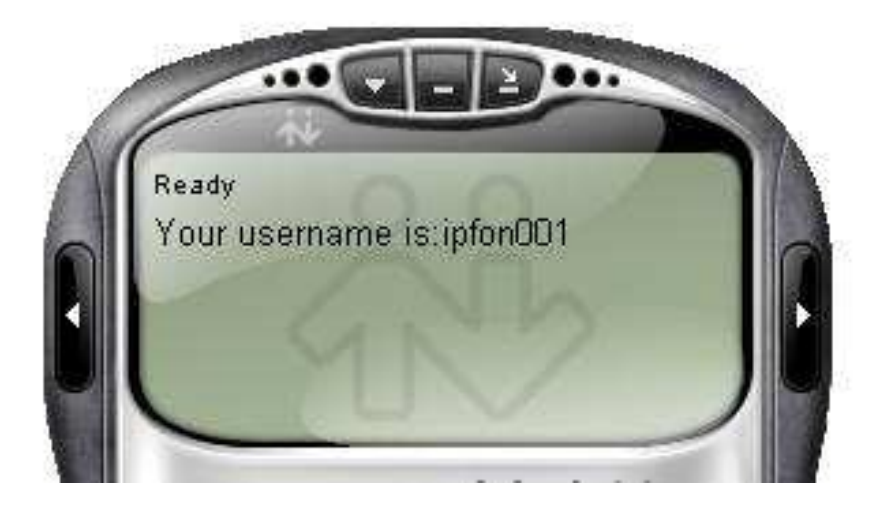